# How to Complete a Travel expense claim

Medical Officer: To complete a Travel expense claim, please follow the steps below

#### Quick Check

- Step 1: General Information
- Step 2: Cash and Other Expenses
- Step 3: Expense Allocation
- Step 4: Final Review and submission of claim

#### Process

> To log onto Oracle Corporate Systems use your HAD ID and Password

| Government of South Australia<br>SA Health                   |           |
|--------------------------------------------------------------|-----------|
| Sign In                                                      |           |
| Oracle Corporate Systems                                     |           |
| Enter your Single Sign-On user name and password to sign in. |           |
|                                                              | User Name |
|                                                              | Password  |
|                                                              | Login     |

> Once logged on, select Internet Expenses located at the bottom left hand of the screen

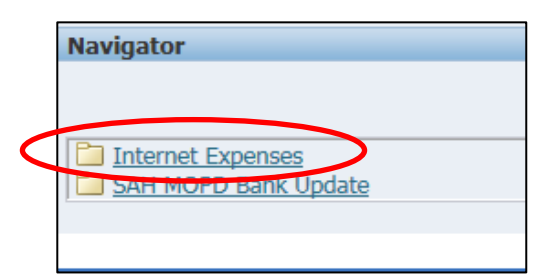

# Step 1: General Information

> On the *Oracle Expenses* homepage click the *Create Expense Report* tab in the top right hand corner of the screen to begin a new reimbursement claim

|                        | Create Expense Report     | Import Spreadshe      | eet E   | xport Spre | eadsheet |
|------------------------|---------------------------|-----------------------|---------|------------|----------|
|                        |                           |                       |         |            |          |
|                        |                           |                       |         |            |          |
| ginal Receipts<br>Itus | Imaged Receipts<br>Status | Report Total<br>(AUD) | Purpose | Duplicate  | Withdraw |

Please check that the correct expense template has been selected

- Select the magnifying glass icon to complete FBT Declaration, Employee Certification Declaration, GST code declaration & Final Claim for this trip declaration
- > The *Trip ID* is also required and should be completed as follows:

Country-Month-Year e.g. USA-AUG-2019

| ORACLE                                                                                                    | Expense Reports                                                                                                    |                                                                 | Cickel Deline, House, La | and Destaurant   |
|----------------------------------------------------------------------------------------------------|----------------------------------------------------------------------------------------------------|-----------------------------------------------------------------|--------------------------|------------------|
| Expenses                                                                                                    |                                                                                                    | Navigator V Navigator V                                         | Global Policy Home Lo    | jour Preferences |
| Expenses Home   Expense                                                                                     | e Reports   Access Authorizations   Projects and Tasks   Payments Se                                                                                                    | arch                                                            |                          |                  |
| General Inf                                                                                                 | ormation Cash and Other Expenses                                                                                                    |                                                                 | Expanse Allocations      | Poviou           |
| Create Expense Report: Ger                                                                                  | neral Information                                                                                                    |                                                                 | Expense Anocatons        | NOVIOW           |
| * Indicates required field<br>Sharp Report<br>Name<br>Reimbursement Currency<br>Expense Template            | Australian Dollar<br>MOPD Travel Expenses                                                                                                    | Purpose Approver                                                | <u>Save</u> Cance        | Step 1 of 4 Next |
| Additional Information                                                                                      |                                                                                                    |                                                                 |                          |                  |
| PD \$ Balance<br>PD Leave Balance<br>PD Exam Leave Balance<br>* FBT Declaration<br>* Employee Certification | 41948.35<br>Entitlements are calculated to the end of PD year (L1th Apr). If your contract/employment is ending<br>before 11th Apr, please contact your PD officer for more accurate assessment of your balances.<br>20<br>0<br>0<br>0<br>0<br>0 | Trip ID     Final Claim for this Trip?     GST Code Declaration |                          |                  |
|                                                                                                    |                                                                                                    |                                                                 | Save Cance               | Step 1 of 4 Next |

- > A separate pop up screen will appear after clicking the magnifying glass.
- > Select the Go button to search for an appropriate FBT Declaration

| Search and Se                  | elect: FBT Declaration                    |                                             |                              |
|--------------------------------|-------------------------------------------|---------------------------------------------|------------------------------|
|                                |                                           |                                             | Cance <u>l</u> Select        |
| Search                         |                                           |                                             |                              |
| To find your i<br>Search By FB | item, select a filter item in the pulldow | n list and enter a value in the text field, | then select the "Go" button. |
| Results                        |                                           |                                             |                              |
|                                |                                           |                                             |                              |
| Select                         | Quick Select                              | FBT Declaration                             | Description                  |
|                                | No search conducted.                      |                                             |                              |
| About this Pag                 | ge                                        |                                             |                              |
|                                |                                           |                                             | Cancel Select                |

> Select the appropriate FBT Declaration and click the Select tab to continue

| Search and Select List of Values - Interne | et Explorer                                                                                                    |
|--------------------------------------------|----------------------------------------------------------------------------------------------------|
| Search and Select: FBT Declaration         |                                                                                                    |
|                                            | Cancel Select                                                                                                    |
| Search                                     |                                                                                                    |
| To find your item, select a filter item    | in the pulldown list and enter a value in the text field, then select the "Go" button.                               |
| Search By FBT Declaration 🔽                | Go                                                                                                    |
| Results                                    |                                                                                                    |
| Results                                    |                                                                                                    |
| Quick FBT<br>Select Declaration            | Description                                                                                                    |
| 🔿 📑 Yes                                    | I understand that any work expenses reimbursed by my employer are not deductible in my personal<br>income tax return |
| About this Page                            |                                                                                                    |
|                                            | Cancel Select                                                                                                    |
|                                            |                                                                                                    |
|                                            |                                                                                                    |
|                                            |                                                                                                    |
| <                                          | >                                                                                                    |
|                                            | € 100% ▼                                                                                                    |

> Follow the same FBT Declaration process as above to complete the Employee Certification Declaration

| 🦪 Search and | l Select | List of Values - Interne | t Explorer                                                                                                    | - • •                 |
|--------------|----------|--------------------------|----------------------------------------------------------------------------------------------------|-----------------------|
| Search and   | d Selec  | t: Employee Certifi      | cation                                                                                                    |                       |
|              |          |                          |                                                                                                    | Cance <u>l</u> Select |
| Search       |          |                          |                                                                                                    |                       |
| To find w    |          | coloct a filter and      | in the nulldown list and enter a value in the text field, then colors the "Co" butte                                                                            |                       |
|              | Juniterr | i, select a filter form  | In the pulldown list and enter a value in the text field, then select the Go butto                                                                              | n.                    |
| Search B     | Emplo    | oyee Certification 🗠     | Go                                                                                                    |                       |
| Results      |          |                          |                                                                                                    |                       |
| 0            | uick     | Employee                 |                                                                                                    |                       |
| Select 5     | elect    | Certification            | Description                                                                                                    |                       |
| 0            | <b>B</b> | Yes                      | I certify that the information contained in this claim is true and correct to the be<br>and that I have provided the necessary documentation for FBT assessment | est of my knowledge   |
| About this   | - age    |                          |                                                                                                    |                       |
|              |          |                          | C                                                                                                    | ancel Select          |
|              |          |                          |                                                                                                    |                       |
|              |          |                          |                                                                                                    |                       |
|              |          |                          |                                                                                                    |                       |
|              |          |                          |                                                                                                    |                       |
|              |          |                          |                                                                                                    |                       |
| <            |          |                          |                                                                                                    | >                     |
|              |          |                          |                                                                                                    | 🔍 100% 🔻 🔡            |

Follow the same FBT Declaration process as above to complete the GST code declaration

| ORACLE                                    | 🙆 Searc | h and Sel  | lect List of Values | - Internet Explorer — 🗆 🗙                                                                                                    |     |                                                |
|-------------------------------------------|---------|------------|---------------------|----------------------------------------------------------------------------------------------------|-----|------------------------------------------------|
|                                           | Search  | and Se     | lect: GST Code      | Declaration                                                                                                    | сy  | Home Logout Preferences                        |
| Expenses                                  |         |            |                     | Cancel Select                                                                                                    |     |                                                |
| cxpenses nome cxpense                     | Searc   | ch         |                     |                                                                                                    |     |                                                |
| General Info                              |         |            |                     |                                                                                                    |     | Review                                         |
| Create Expense Report: Gen                | To fin  | id your it | em, select a filt   | er iter in the pulldown list and enter a value in the text field, then select the "Go" button.                                                                                                    |     |                                                |
| * Indicates required field                | Search  | By GS      | T Code Declarat     | ion 🔽 🚺 Go                                                                                                    | re  | Cancel Step 1 of 4 Next                        |
| Sharp Report                              |         |            |                     |                                                                                                    |     |                                                |
| Name                                      | Kesu    | ITS        |                     |                                                                                                    |     |                                                |
| Reimbursement Currency                    |         | Quick      | GST Code            |                                                                                                    |     |                                                |
| Expense Template                          | Select  | Select     | Declaration         | Description                                                                                                    |     |                                                |
| Additional Information                    |         |            | Yes                 | If I have selected the incorrect GST code, I permit amendments to be made to the GST code by the<br>professional development officer attending to this claim. I understand that full responsibility for the                        |     |                                                |
| PD \$ Balance                             | 0       | -          |                     | accuracy of this claim remains with me. I also understand that a change in GST code may alter the amount<br>subtracted from my PD balance by the GST amount (i.e. +/- 10%) but will not impact the amount I will be<br>reimbursed. |     |                                                |
| PD Leave Balance<br>PD Exam Leave Balance | 0       |            | No                  | If I select 'No' then I understand that if the GST code is incorrect then the expense report (claim) will be sent back to me to edit.                                                                                              |     |                                                |
| * FBT Declaration                         |         |            |                     | $\sim$                                                                                                    |     |                                                |
| * Employee Certification                  |         |            |                     | Cancel Select                                                                                                    |     |                                                |
|                                           |         |            |                     | $\bigcirc$                                                                                                    | ie. | Cancel Step 1 of 4 Next                        |
|                                           | <       |            |                     | >                                                                                                    |     | Copyright © 2014, Oracle: All rights reserved. |
|                                           |         |            |                     | 150% -                                                                                                    | -11 |                                                |

Please note: the FBT Declaration, Employee Certification Declaration, Trip ID, GST code declaration and Final claim for this trip fields are mandatory fields which must be completed in order for your claim to progress and be submitted for approval. Once the declarations and trip ID have been completed please select the Next button in the bottom right hand corner of the screen

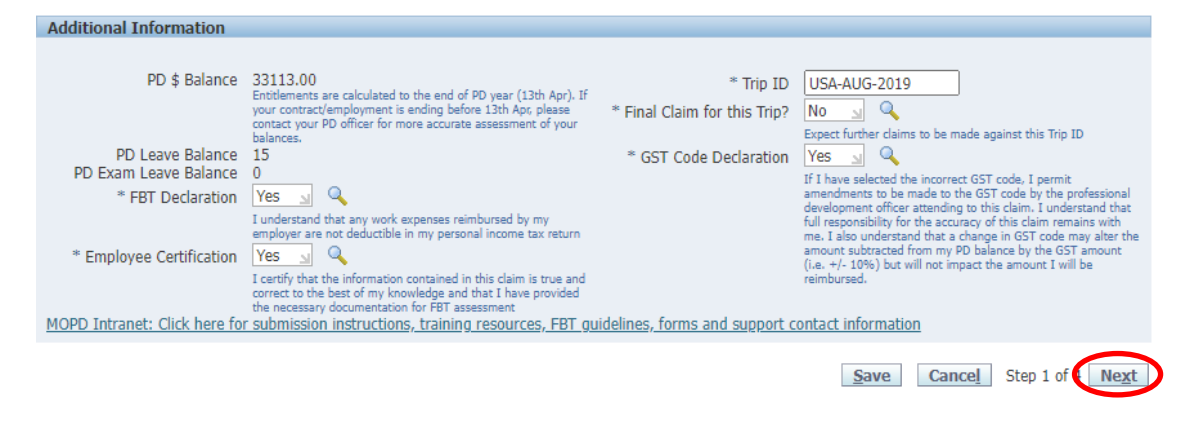

# Step 2: Cash and Other Expenses

- > To enter individual expenses on each line, follow the process below:
  - 1. Select the date of the receipt
  - 2. Enter the receipt amount
  - 3. Select the drop down menu for Expense Type
  - 4. The free text *Justification* box can be used for further information for your Line Manager when they are checking and approving your claim
  - 5. Select the *Details* icon to add the invoice and receipt of payment on the following screen

|                     |                                   | 0                                  | 0                                            |                                           | 0                                       | 0                              |  |
|---------------------|-----------------------------------|------------------------------------|----------------------------------------------|-------------------------------------------|-----------------------------------------|--------------------------------|--|
| General Information |                                   |                                    | Cash and Other Exp                           | enses                                     | Expense Allocations                     |                                |  |
| Create              | Expense Report                    | t: Cash and Other Expenses         |                                              |                                           |                                         |                                |  |
|                     |                                   |                                    |                                              | <u>S</u> ave                              | Cancel Back Step 2 of 4 Neg             | xt Currency Conversion Rate    |  |
| Recei               | pt-Based Expe                     | nses                               |                                              |                                           |                                         |                                |  |
| 2770                |                                   |                                    | ing. Circle Dataila ta patra information and | - Carlo and a star Daily I                | Data 16                                 |                                |  |
| 119                 | Itemize.                          | expenses, criter one expense per r | rie. Citck betails to enter information spe  | ciric to all expense, such as the Dally I | Rate. If your receipt includes more the | in one expense type, click     |  |
| TIP                 | Date Example: 07                  | 7-SEP-2020.                        |                                              |                                           |                                         |                                |  |
| elect               | Expense Lines                     | Duplicate Remove                   | Show Receipt Currency                        |                                           |                                         |                                |  |
| Select /            | All Select None                   |                                    |                                              |                                           |                                         |                                |  |
| elect               | Line Date                         | Receipt Amount                     | Expense Type                                 | Justification                             | Rein                                    | ibursable Amount (LOD) Details |  |
|                     | 1                                 |                                    |                                              |                                           |                                         |                                |  |
|                     | 2                                 |                                    |                                              |                                           |                                         |                                |  |
|                     | 3                                 |                                    |                                              |                                           |                                         |                                |  |
|                     | 4                                 |                                    |                                              | •                                         |                                         | E                              |  |
|                     | 5                                 |                                    | · · · · · · · · · · · · · · · · · · ·        | 1                                         |                                         |                                |  |
|                     | 6                                 |                                    | N N                                          | 7                                         |                                         |                                |  |
| _                   | 7                                 |                                    |                                              |                                           |                                         |                                |  |
|                     | 2                                 |                                    |                                              |                                           |                                         |                                |  |
|                     | 2                                 |                                    |                                              |                                           |                                         |                                |  |
|                     | 2                                 |                                    | <u> </u>                                     |                                           |                                         |                                |  |
|                     | 10                                |                                    |                                              |                                           |                                         |                                |  |
| Add                 | More Lines                        |                                    |                                              |                                           | Update Total                            | 0.00                           |  |
| Add<br>Select       | 10<br>More Lines<br>Expense Lines | Duplicate Remove                   | Show Receipt Currency                        |                                           | Update Total                            | 0.00                           |  |

- Please note for Domestic Travel: while receipts under the amount of \$82.50 do not require an invoice to be attached, a receipt that is over this amount will require a valid tax invoice to be attached as well as the receipt. Further information can be found via the below links
  - Fact Sheet 19- Documentary Evidence
  - ATO website
- > Please check and complete the following (and refer screen shot overleaf):

- Select the drop down box to change the *Tax Code* according to what is stated on the invoice (if the amount is over \$82.50, or the receipt of the amount is under \$82.50):
  - For compliant tax invoices the Tax Code is: GST10
  - For receipts or tax invoices that do not include GST the Tax Code is: NOTAXINC
- To attach the invoice and/or receipt, travel diary select the Add button (instructions below)
- 3. Enter the Business Percentage for the item you are claiming
- 4. To enter the *Purpose*, click the magnifying glass to select the appropriate purpose category
- 5. Enter the Trip Start Date and Trip End Date
- 6. Enter in number of *Private Days* within trip. If there are no private days, please enter zero
- 7. Click the magnifying glass to select the appropriate Business Comp Declaration. Please read declaration description before making a selection
- 8. Once complete, please select the Return button

**Please note:** steps 3 to 7 are all mandatory fields which must be completed to progress the claim

| Expenses Home   Expen                | se Reports   Access Authorization             | ns   Projects and Ta                    | sks   Payments Search                       |                       |              |             |     |        |        |
|--------------------------------------|-----------------------------------------------|-----------------------------------------|---------------------------------------------|-----------------------|--------------|-------------|-----|--------|--------|
| 0                                    |                                               |                                         | 0                                           |                       |              | 0           |     |        | -0     |
| General Inf                          | ormation                                      | Cash ar                                 | nd Other Expenses                           |                       | Expense      | Allocations |     | R      | leview |
| Cash and Other Expenses              | s: Details for Line 1                         |                                         |                                             |                       |              |             |     |        |        |
| * Expanse Turpe                      | International Airfares                        | Justification                           | ADC Companying Many Varia                   |                       | Itemize      | Duplicate   | New | Remove | Return |
| * Start Date                         | 11-Aug-2019 (example: 16-Sep-2020)            |                                         | ABC Symposium new Tork                      | $\langle \rangle$     |              |             |     |        |        |
| Daily Rate<br>Number Of Days         | 4,000.00                                      | Expense Location                        | Use 'All Other Locations' if expense locati | an does not           |              |             |     |        |        |
| Receipt Amount                       | 4,000.00                                      |                                         | exist.                                      |                       |              |             |     |        |        |
| * Receipt Currency                   | AUD - Australian Dollar 💙                     | Merchant Name                           |                                             |                       |              |             |     |        |        |
| Exchange Rate<br>Reimbursable Amount | 1<br>4,000.00 AUD                             | Attachments                             | None Add                                    |                       |              |             |     |        |        |
| Additional Information               | r                                             |                                         |                                             |                       |              |             |     |        | _      |
| Furchase card FbT felated            | r documents are available from this lin       | <ul> <li>riease complete and</li> </ul> | rattach to the expense report as            | pplicable.            |              |             |     |        |        |
| Medical Officer Profes               | ssional Development Reimburse                 | ement<br>a available from this lin      | k Please complete and attach t              | the evnence report as | annlicable   |             |     |        |        |
| * Business %                         | 100 9                                         | e available from this in                | in rease complete and ditater o             | are expense report as | apprecipies. |             |     |        |        |
|                                      | 100% Business                                 |                                         |                                             |                       |              |             |     |        |        |
| * Purpose                            | Improve WR Knowledge                          | v                                       |                                             |                       |              |             |     |        |        |
| * Trin Start Date                    | Improving Work Related knowledge or skills fi | or my current job                       |                                             |                       |              |             |     |        |        |
| * Trip End Date                      | a 18-Aug-2019                                 |                                         |                                             |                       |              |             |     |        |        |
| * No. of Private Dave                |                                               |                                         |                                             |                       |              |             |     |        |        |
| * Only Business Comp Dec             | No u Q                                        |                                         |                                             |                       |              |             |     |        |        |
| only business comp bee               | I am seeking full reimbursement of the expen  | ses from my trip that may be            | classified as dual purpose by my employe    |                       |              |             |     |        |        |
|                                      |                                               |                                         |                                             |                       |              |             |     |        | -      |
|                                      |                                               |                                         |                                             |                       |              |             |     |        |        |
|                                      |                                               |                                         |                                             |                       | Itemize      | Duplicate   | New | Remove | Return |

- > Please note: to attach the invoice and/or receipt see below
  - Enter the Title, select the Category, and complete the Description
  - Select the *Browse* button to attach your invoice and/or receipt as well as your Travel diary if you are claiming flights pre or post travel. You are able to add multiple attachments by selecting *Add Another* button as well.
  - To save your attachment and return to previous page, select the Apply button

| Expenses: Expense Reports > |                                                     |                          |   |
|-----------------------------|-----------------------------------------------------|--------------------------|---|
| Add Attachment              |                                                     |                          | - |
|                             |                                                     | Cancel Add Auther Apply  |   |
|                             |                                                     | concer internet internet |   |
| Attachment Summary Informat | tion                                                |                          |   |
|                             |                                                     |                          |   |
| Title  F                    | Flights for ABC conference                          |                          |   |
| Description                 |                                                     |                          |   |
|                             |                                                     |                          |   |
|                             |                                                     |                          |   |
| Category F                  | Receipts                                            |                          |   |
|                             |                                                     |                          |   |
| Define Attachment           |                                                     | $\frown$                 |   |
|                             |                                                     |                          |   |
| Type 🖲 File                 | \\hlt797f001\usersg\$\hrosen01\Desktop\test doc.pdf | Browse                   |   |
| OURL                        |                                                     |                          |   |
| ⊖ Text                      |                                                     |                          |   |
|                             | ^                                                   |                          |   |
|                             |                                                     |                          |   |
|                             |                                                     |                          |   |
|                             |                                                     |                          |   |
|                             | · · · · · · · · · · · · · · · · · · ·               |                          |   |
|                             |                                                     |                          |   |
|                             |                                                     |                          |   |

> Select the Return button at top right hand of screen to return to Expenses page

> Please repeat the abovementioned steps for other expenses related to this trip. All items should be on a separate expense line. You may however group all taxi receipts together or all meal receipts together onto one expense line providing the following has been done:

- 1. All grouped receipts were paid out on the same day
- 2. If *Domestic* travel for tax coding purposes:
  - Compliant (GST10) invoices and/or receipts have been grouped together
  - Non Compliant (GSTFREE) invoices and/or receipts have been grouped together
- > **Please note:** if you have non travel related expenses to claim for reimbursement you will need to complete a separate expense report and use a non-travel expense template

| Expens                                         | es                                                                                                    |              |           |                |             |                      |              |                         |                |                            |         |          |
|------------------------------------------------|----------------------------------------------------------------------------------------------------|--------------|-----------|----------------|-------------|----------------------|--------------|-------------------------|----------------|----------------------------|---------|----------|
| Expense                                        | s Hon                                                                                                    | ne   Expens  | e Report  | s   Access Aut | horizations | Projects and Tasks   | Payments S   | earch                   |                |                            |         |          |
|                                                |                                                                                                    | 0-           |           |                |             |                      | 2            |                         |                | 0                          |         | )        |
| General Information Cash and Other Expenses Ex |                                                                                                    |              |           |                |             |                      | Expense      | Allocations             | Rev            | iew                        |         |          |
| Create                                         |                                                                                                    |              |           |                |             |                      |              |                         |                |                            |         |          |
|                                                |                                                                                                    |              |           |                |             |                      |              | Save Cancel             | Bac <u>k</u> S | tep 2 of 4 Next Currency C | onversi | on Rate  |
| Recei                                          | pt-Ba                                                                                                    | sed Expenses |           |                |             |                      |              |                         |                |                            |         |          |
| <pre></pre>                                    | TIP Enter all business expenses. Enter one expense per line. Click Details to enter information specific to an expense, such as the Daily Rate. If your receipt includes more than one expense type, click Itemize TIP Date Example: 16-SEP-2020. Select Expense Lines: Duplicate Remove   Show Receipt Currency |              |           |                |             |                      |              |                         |                |                            |         |          |
| Select                                         | Line                                                                                                    | Date         |           | Receipt Amou   | int Ex      | pense Type           |              | Justification           |                | Reimbursable Amount        | (AUD)   | Details  |
|                                                | 1                                                                                                    | 11-Aug-2019  |           | 4,000.00       | In          | ternational Airfares | ~            | ABC Symposium- New York |                | 4                          | ,000.00 |          |
|                                                | 2                                                                                                    |              |           |                |             |                      | ~            |                         | _              |                            |         |          |
|                                                | 3                                                                                                    |              |           |                |             |                      | ~            |                         | -              |                            |         | 12       |
|                                                | 4                                                                                                    | í            |           | Í              | Ē           |                      |              |                         | -              |                            |         | <b>1</b> |
|                                                | 5                                                                                                    | -            |           |                | Ē           |                      |              |                         | -              |                            |         |          |
|                                                | 6                                                                                                    | <u> </u>     |           |                |             |                      |              |                         | -              |                            |         |          |
|                                                | - 7                                                                                                    |              |           | -              |             |                      |              | 1                       | -              |                            |         |          |
|                                                | 2                                                                                                    | <u> </u>     |           |                |             |                      |              |                         | -              |                            |         |          |
|                                                | 2                                                                                                    | -            |           |                |             |                      | ×            |                         | -              |                            |         |          |
|                                                | 9                                                                                                    |              |           |                |             |                      |              |                         | _              |                            |         |          |
|                                                | <u>10</u>                                                                                                    | J            |           |                |             |                      | $\checkmark$ |                         |                |                            |         |          |
| Add                                            | More                                                                                                    | Lines        |           |                |             |                      |              | Upd                     | ate Total      | 4,0                        | 00.00   |          |
| Select                                         | Expe                                                                                                    | nse Lines: 🔲 | Duplicate | Remove         | Show F      | Receipt Currency     |              |                         |                |                            |         |          |

> When you have completed adding expenses, select Next at the top right hand of screen

| Favorites           | Global Policy | Home Logout          | Preferences | Diagnostics     |
|---------------------|---------------|----------------------|-------------|-----------------|
|                     |               |                      |             |                 |
| 0                   |               |                      |             |                 |
| Expense Allocations |               |                      |             | Review          |
|                     |               |                      |             |                 |
| Save Cancel         | Back Step     | 2 of 4 Ne <u>x</u> t | Currency    | Conversion Rate |
|                     |               |                      |             |                 |
|                     |               |                      |             |                 |

## Step 3: Expense Allocation

In the Expense Allocation screen, you may view where expenses will be allocated, which is automatically supplied by CHRIS21

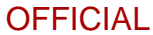

Please note: in this Expense Allocation screen no action is required by a Medical Officer

| 0                                                                                                    |                                                                                                    |       |                   |             |                        |                         |                     |          | 0                |                            |         | 0    |                     |
|----------------------------------------------------------------------------------------------------|----------------------------------------------------------------------------------------------------|-------|-------------------|-------------|------------------------|-------------------------|---------------------|----------|------------------|----------------------------|---------|------|---------------------|
| General Information                                                                                                    |                                                                                                    |       |                   |             |                        | Cash and Other Expenses |                     |          | Expense Allocati | Review                     |         |      |                     |
| Create                                                                                                    | reate Expense Report: Expense Allocations                                                                                                    |       |                   |             |                        |                         |                     |          |                  |                            |         |      |                     |
| Use the<br>* Indi                                                                                                    | see the fields below to update expense allocations for selected expense lines. Apply an amount split to a single expense line.  Save Cancel Back Step 3 of 4 Next |       |                   |             |                        |                         |                     |          |                  |                            |         |      |                     |
| Proje                                                                                                    | Project Allocations Account Allocations                                                                                                    |       |                   |             |                        |                         |                     |          |                  |                            |         |      |                     |
| VTTP You can only update expense lines with project-enabled expense types. Select Expense Lines: Update Allocations Revert My Allocations Apply Select All Select None Expand All Collapse All |                                                                                                    |       |                   |             |                        |                         |                     |          |                  |                            |         |      |                     |
| Falact                                                                                                    | Focus                                                                                                    | Line  | Payment<br>Mothod | Data        | Exponso Tuno           | Receipt                 | Reimbursable Amount | Morchant | Location         | Justification              | Droject | Tack | Project Expenditure |
| Select                                                                                                    | FUCUS                                                                                                    | Line  | Methou            | Date        | Expense Type           | Amount                  | (NOD)               | Merchant | LUCATION         | Justification              | Project | Idsk | organization        |
|                                                                                                    |                                                                                                    | 🖃 All |                   |             |                        |                         | 4,000.00            |          |                  |                            |         |      |                     |
|                                                                                                    |                                                                                                    | 1     | Cash Receipt      | 11-Aug-2019 | International Airfares | 4,000.00 AUD            | 4,000.00            |          |                  | ABC Symposium- New<br>York |         |      |                     |

#### To progress to the final step, select the Next button in the top right hand corner of screen

| Currente Allegations | Daview                          |
|----------------------|---------------------------------|
|                      | Review                          |
|                      | Save Cancel Back Step 3 of Next |
|                      |                                 |

# Step 4: Final Review and Submission of Claim

Before submitting your claim to your Direct Line Manager, please check:

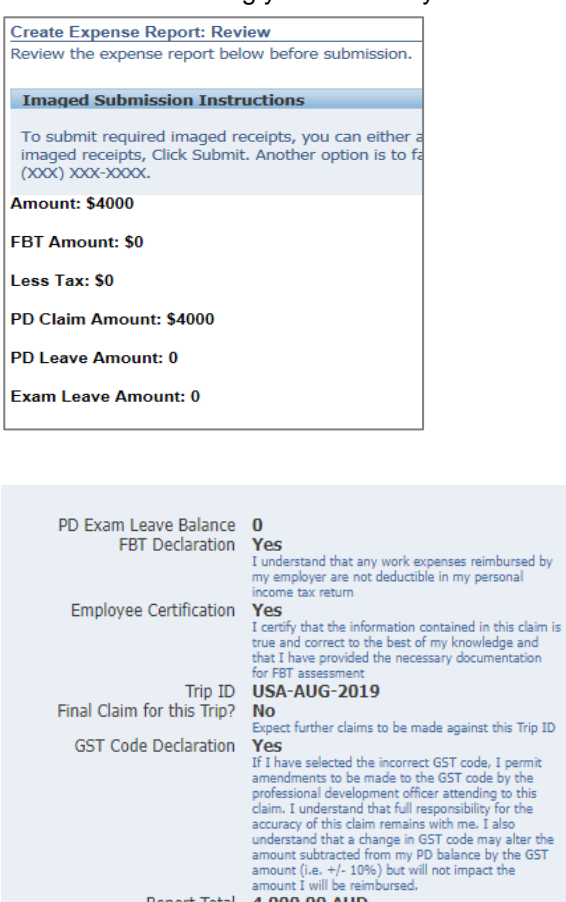

Report Total 4,000.00 AUD Reimbursement Amount 4,000.00 AUD

>

1. The expense or total claim amount is correct

- 2. All declarations are completed correctly
- You have enough PD entitlement to progress and submit for approval

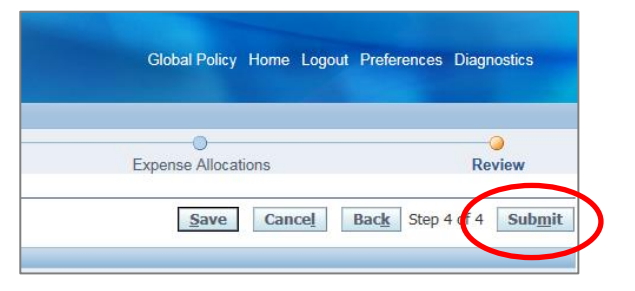

- To submit to your Direct Line Manager, select the *Submit* button at the top right hand corner of your claim
- When you have submitted your claim to your Manager for the approval process, you will receive a confirmation and an expense report number for your expense claim which you can use to track its progress

>

| Expense report number EXP11234 for 4,000.00 has been submitted to Approver, Doctor Ivan for approv |
|----------------------------------------------------------------------------------------------------|
| Expense Report EXP11234                                                                            |
|                                                                                                    |
| Submission Instructions                                                                            |
|                                                                                                    |
| Amount: \$4000                                                                                     |
| FBT Amount: \$0                                                                                    |
| Less Tax: \$0                                                                                      |
| PD Claim Amount: \$4000                                                                            |
| PD Leave Amount: 0                                                                                 |
| Exam Leave Amount: 0                                                                               |

> To return back to *Expenses* homepage, select the *Return* button to view the claim status from the expense claims created and claim status

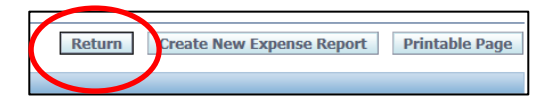

> You can view the status of your claims under the *Track Submitted Expense Reports* heading in the top right hand corner of your screen

| Track Submitted Expense Reports                                                   |                      |                              |  |                                       |                     |                             |                           |                       |                      |           |          |
|-----------------------------------------------------------------------------------|----------------------|------------------------------|--|---------------------------------------|---------------------|-----------------------------|---------------------------|-----------------------|----------------------|-----------|----------|
| The following expansion of the outstanding or have been paid in the last 30 days. |                      |                              |  |                                       |                     |                             |                           |                       |                      |           |          |
|                                                                                   | © Previous           |                              |  |                                       |                     |                             |                           |                       |                      | 1-5 🗸     | Next 5 🔊 |
| Report<br>Number                                                                  | Report Submit Date 🗸 | Report Status                |  | Last Report Status<br>Activity (Days) | Current<br>Approver | Original Receipts<br>Status | Imaged Receipts<br>Status | Report Total<br>(AUD) | Purpose              | Duplicate | Withdraw |
| EXP11234                                                                          | 16-Sep-2020          | Pending Manager<br>Approval  |  | 0                                     |                     | Not Required                | Received                  | 4,000.00              |                      | <b>D</b>  | D        |
| EXP11209                                                                          | 13-Sep-2020          | Pending Payables<br>Approval |  | 3                                     | Accounts<br>Payable | Not Required                | Received                  | 15.00                 | test view<br>receipt | <b>O</b>  | >        |

# For more information

Medical Officer Professional Development Reimbursement System (MOPDRS) Clinical System Support & Improvement, SA Health <u>Health.PDReimbursement@sa.gov.au</u> <u>sahealth.sa.gov.au/reimburseme</u> For Official Use Only-A1-I1

© Department for Health and Wellbeing, Government of South Australia. All rights reserved.

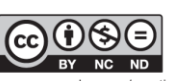

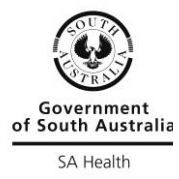

How to Complete a Travel expense

claim.docx Last updated 12-Sep-23

www.ausgoal.gov.au/creative-commons